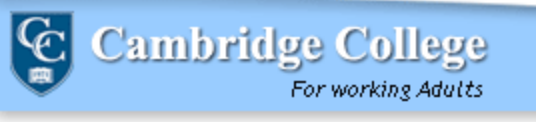

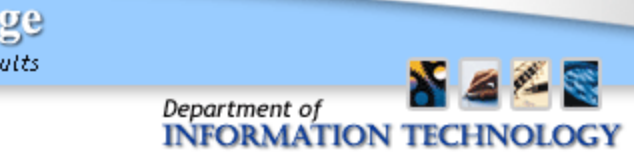

## **Requesting Service via the eHelpdesk:**

**ADJUNCT AND SENIOR FACULTY** 

### The eHelpdesk is for:

- Submitting requests for service or information
- Checking the status of a submitted request
- Closing a resolved request
- Requesting temporary desktops and laptops for employees/work studies

#### The eHelpdesk is <u>not</u>for:

- Requesting desktops and laptops for events. **Technology for meetings and classes** *is requested via the AV Request System.*
- 1. Navigate to <u>http://helpdesk.cambridgecollege.edu</u>

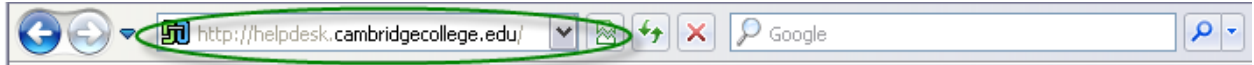

Enter your log in credentials on the Login Page.
<u>PLEASE NOTE</u>: For Adjunct Faculty, eHelpdesk login credentials are:

USERNAME: firstname.lastname PASSWORD: Faculty ID Number

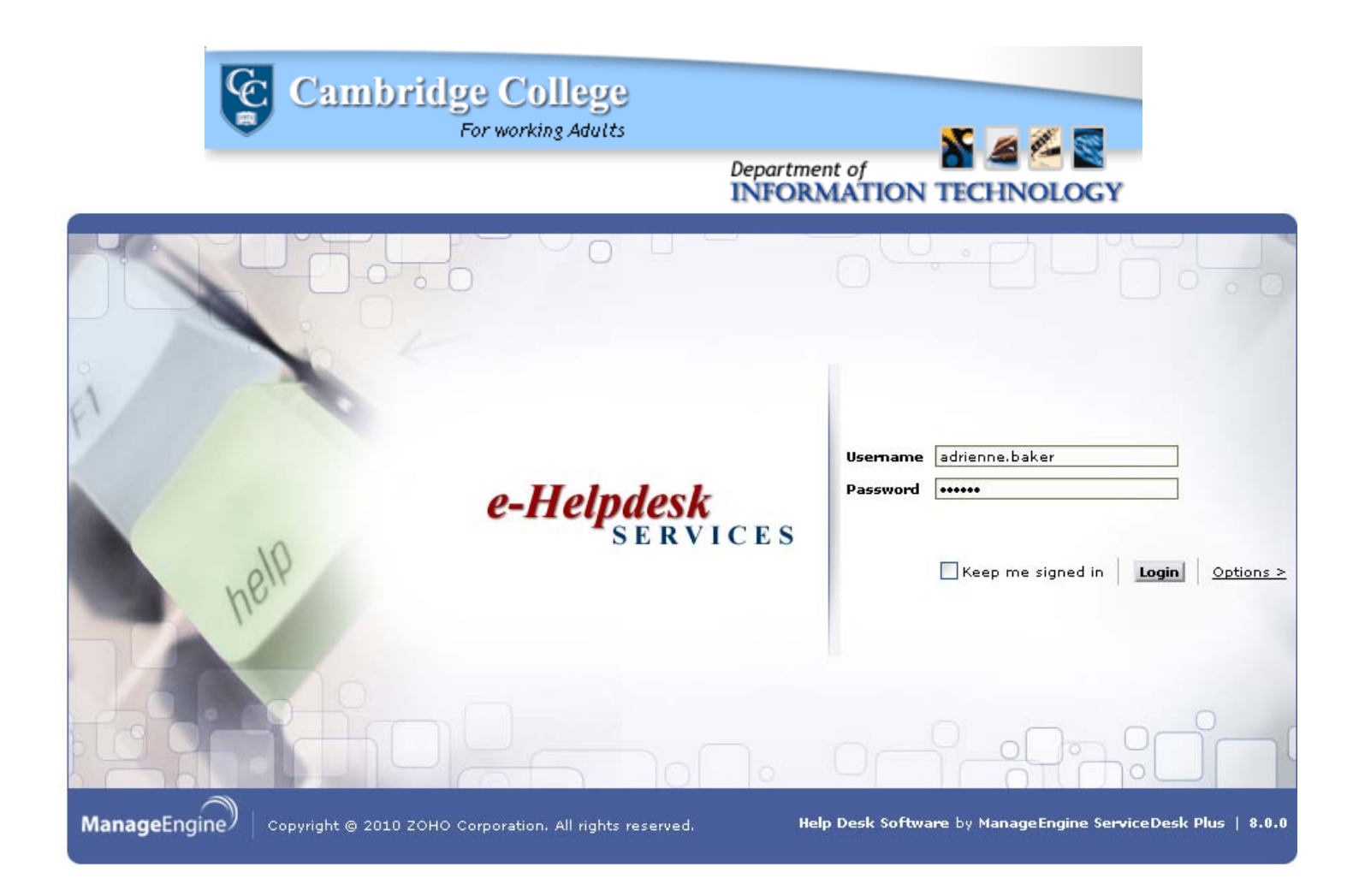

3. In the upper left hand corner of the web page, click on the button titled **New Incident.** 

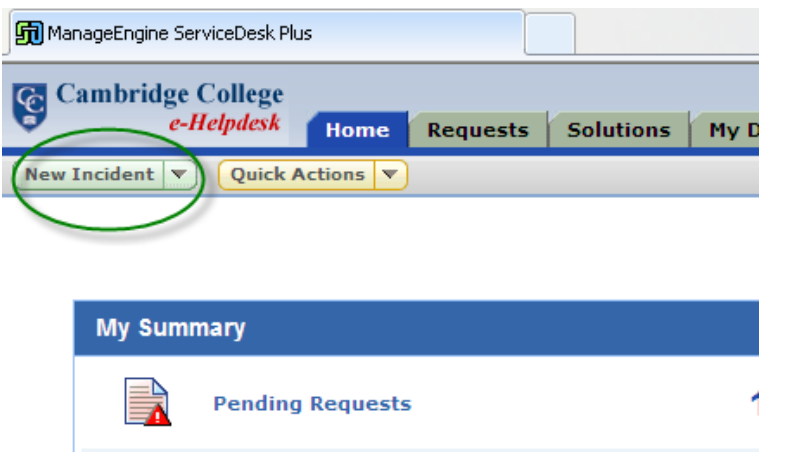

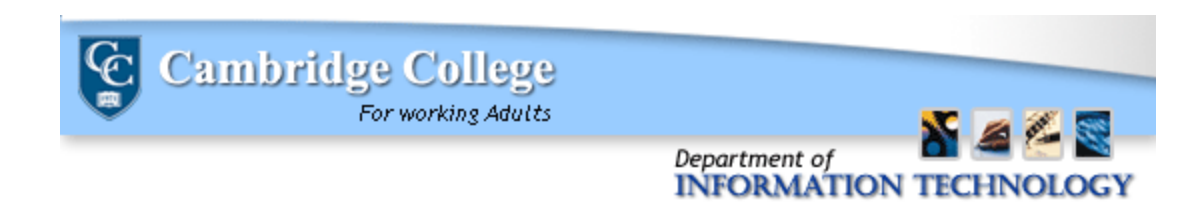

- 4. Select the correct **Category** from the dropdown. Enter a **Subject** and **Description** of your incident.
- 5. If the fields do not automatically fill, enter the phone number or email address where you can be reached in the Home Phone, Cell Phone, or Alternative Email columns.

| E | equests > New Incident  | Change Template<br>Default Request |                            |                                |                        |                |
|---|-------------------------|------------------------------------|----------------------------|--------------------------------|------------------------|----------------|
| { | New Incident            |                                    |                            |                                |                        |                |
|   |                         |                                    |                            | Status                         | Open                   | ~              |
|   |                         |                                    |                            | Mode *                         | Web Form               | ~              |
|   | Priority                | Select Priority                    | ~                          | Level                          | Select Level           | ×              |
|   | Group                   | Select Group                       | ~                          | Technician                     | Select Technician      | ~              |
|   | Requester Details       |                                    |                            |                                |                        |                |
|   | Name *                  | Baker, Adrienne                    | <u>†</u>                   | Asset                          | CNK0170X51             | ► <sup>4</sup> |
|   | Contact number          | X1174                              |                            | Department                     | Information Technology |                |
|   | Job Title               | IT Office Manager                  |                            |                                |                        |                |
|   | Site                    | 251                                | ~                          |                                |                        |                |
|   | Category *              | Email - Outlook Client             | ~                          |                                |                        |                |
|   | Subcategory             | Select Subcategory                 | <b>~</b>                   |                                |                        |                |
|   | Item                    | Select Item                        | ~                          |                                |                        |                |
|   | Location:               | Select Location:                   | ~                          | Cell Phone:                    | 123.456.7890           |                |
|   | Home Phone:             |                                    |                            | Student/Faculty/Staff ID:      |                        |                |
|   | Prefer mode of contact: | Email                              | ~                          | Alternative Email:             |                        |                |
|   | Subject *               | Calendar not sending invitations   |                            |                                |                        |                |
| < | Description             | F, I, B I U ■ ≡ ≡                  | IIIIII III 🖬 💌 🖡           | १ 🗨 🚍 📼 🖉 🌍                    | 2                      |                |
|   |                         | When I create a calendar invite a  | and send to guests, they a | re not receiving my invitation | ns.                    |                |
|   |                         |                                    |                            |                                |                        |                |
|   |                         |                                    |                            |                                |                        |                |
|   |                         |                                    |                            |                                |                        | ~              |

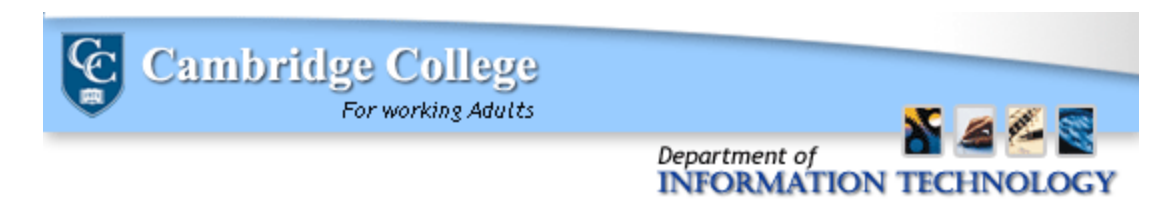

6. <u>(optional)</u> If there are any relevant files to your request (e-mails or screenshots) click **Attach File** to add an attachment.

| <br>Attach me | ] |
|---------------|---|
|               |   |
|               |   |

7. <u>(optional)</u> If you would like others notified of the existence of this ticket, such as a manager or other superior, enter their e-mail address in the **E-mail IDs To Notify** field, found underneath the description field.

| E-mail Id(s) To Notify    | Ŷ |  |
|---------------------------|---|--|
| Attachments : Attach file |   |  |

8. Scroll to the bottom of the page. Click the **Add Request** button.

| Add request Reset | Cancel |
|-------------------|--------|
|                   |        |

You will be sent a confirmation e-mail attesting to receipt of your request and a Ticket Number.

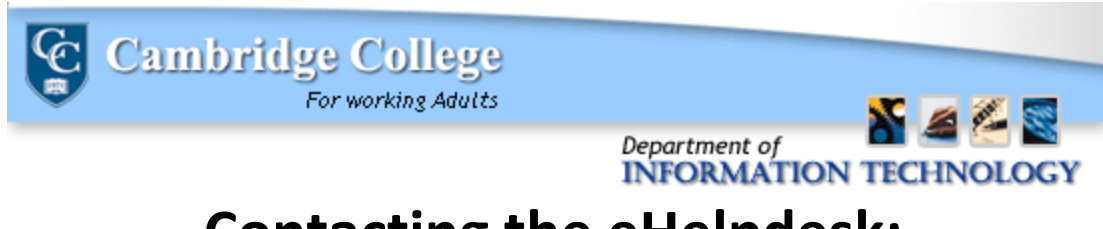

# **Contacting the eHelpdesk:**

## **CONTACTING US AFTER A REQUEST IS CREATED**

1. On the Home page click on the Pending Requests link to see Requests currently being serviced.

| New 1     | Incident 💌 | Quick Actions 🔻    |    |
|-----------|------------|--------------------|----|
|           |            |                    |    |
|           |            |                    |    |
|           | My Sumn    | hary               |    |
| $\langle$ |            | Pending Requests   | 1  |
|           |            | Requests On Hold   | 0  |
|           |            | Requests Overdue   | 0  |
|           |            | Completed Requests | 16 |
|           |            | All Requests       | 17 |

2. Select your ticket.

| ID    | Subject | Requester Name  | Assigned To | Group | Due |
|-------|---------|-----------------|-------------|-------|-----|
| 18888 | test    | Baker, Adrienne | Unassigned  | -     | Aug |

3. Click the Reply button to send a message to our eHelpdesk technicians.

|                                                                                            | Edit                                | Close | Assign 🔻 | Actions    | •    | Reply 🔻                                  |  |  |
|--------------------------------------------------------------------------------------------|-------------------------------------|-------|----------|------------|------|------------------------------------------|--|--|
| Calendar not sending invitations<br>Request ID : 18889                                     |                                     |       |          |            |      | Status : Open<br>Priority : Not Assigned |  |  |
| Request Resolution Work Log History                                                        | Request Resolution Work Log History |       |          |            |      |                                          |  |  |
| Requested by Baker, Adrienne on Aug 17, 2012 1                                             | 1:09 AM                             | 1     | Due Dat  | e : Aug 23 | , 20 | 12 10:00 AM                              |  |  |
| Subject                                                                                    |                                     |       |          |            |      |                                          |  |  |
| Calendar not sending invitations                                                           |                                     |       |          |            |      |                                          |  |  |
| Description                                                                                |                                     |       |          |            | Con  | versations                               |  |  |
| When I sceate a calendar invite and send to guests, they are not receiving my invitations. |                                     |       |          |            |      |                                          |  |  |
| Reply Forward                                                                              |                                     |       |          |            |      |                                          |  |  |

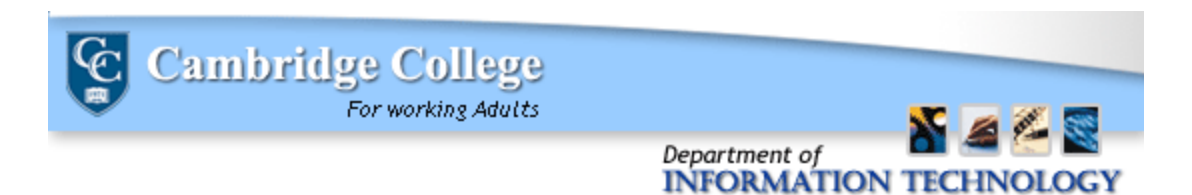

4. Add your message in the response window that appears.

| 🧭 http://helpdesk.cambridgecollege.edu/?notifyModule=Request&mode=E-Mail&id=1263¬ 🖃 🗖 👔                                                                                                    |
|----------------------------------------------------------------------------------------------------|
| Reply                                                                                                    |
| [ <u>Close</u> ]                                                                                                    |
| * Mandatory Field                                                                                                    |
| * Subject Re: [Request ID :##1263##] : tutorial                                                                                                    |
| Description                                                                                                    |
| Thank you for your ticket inquiry.     The HelpDesk does not accept incoming messages. In order to respond to this message, please log into the HelpDesk at the link below and select "Reply" underneath the description of your ticket.     Request Link: <a href="http://helpdesk.cambridgecollege.edu/WorkOrder.do?wolMode=viewWVO&amp;wolD=1263">http://helpdesk.cambridgecollege.edu/WorkOrder.do?wolMode=viewWVO&amp;wolD=1263</a> If you would prefer to speak with a technician by phone, please call 617.873.0159 with     Attachments : |
| Add Cancel                                                                                                    |
|                                                                                                    |

- 5. Attach any relevant files.
- 6. Click the **Add** button.

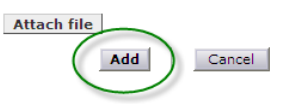

You may also contact the Support Center by calling 617.873.0159 or 800.877.4723 X1159. The Support Center is available 24 hours a day.

> The Support Center will attempt to connect you with a member of the Cambridge College IT Team during the following hours: M - F 9am - 10pmSaturday 9am - 5pm Sunday 12pm - 5pm